## オンライン学科受講手順

1.QRコードにアクセスまたは【公式】あいしょくドライビングスクールHPより

オンライン学科受講はこちらから 🌅

にアクセスします

※スマホ、タブレット、パソコン等のカメラが使えるデバイスでアクセスしてください。 ※iPhoneはSafari、AndroidはChromeからを推奨します。

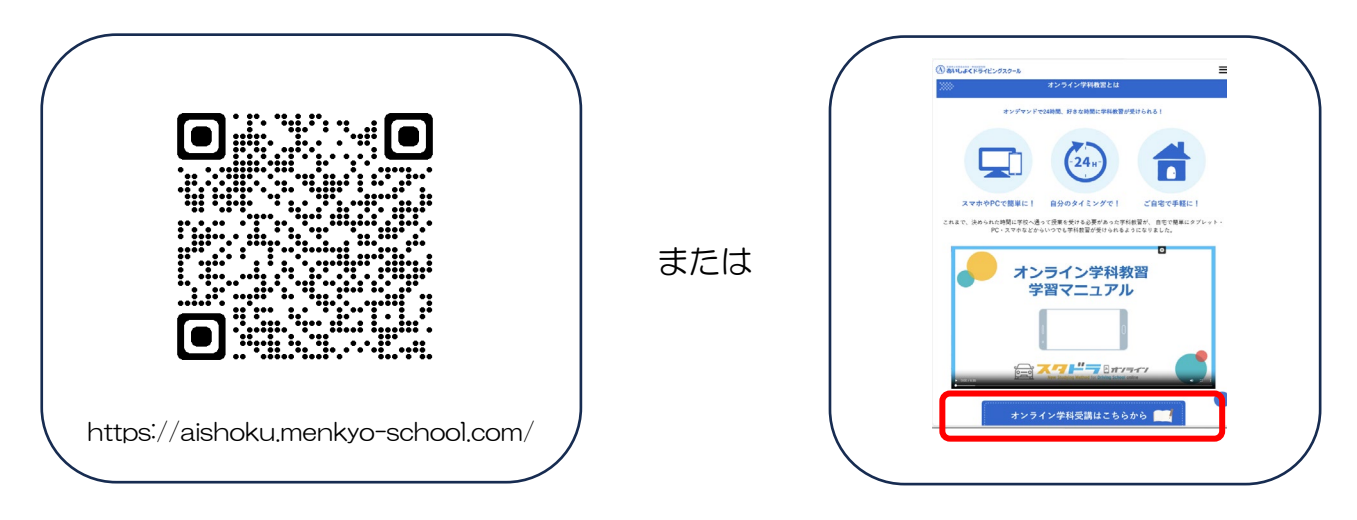

**2.**ログイン画面

①ログインIDを入力します

11ケタの教習生番号を全て入力します

<u>②パスワードを入力します</u>

初期設定パスワードは生年月日を入力してください 例:平成17年1月1日ならば170101と入力します 平成8年8月8日ならば080808と入力します

ログイン後、パスワードはプロフィール編集より 変更できます

③ログインボタンを押してログインします

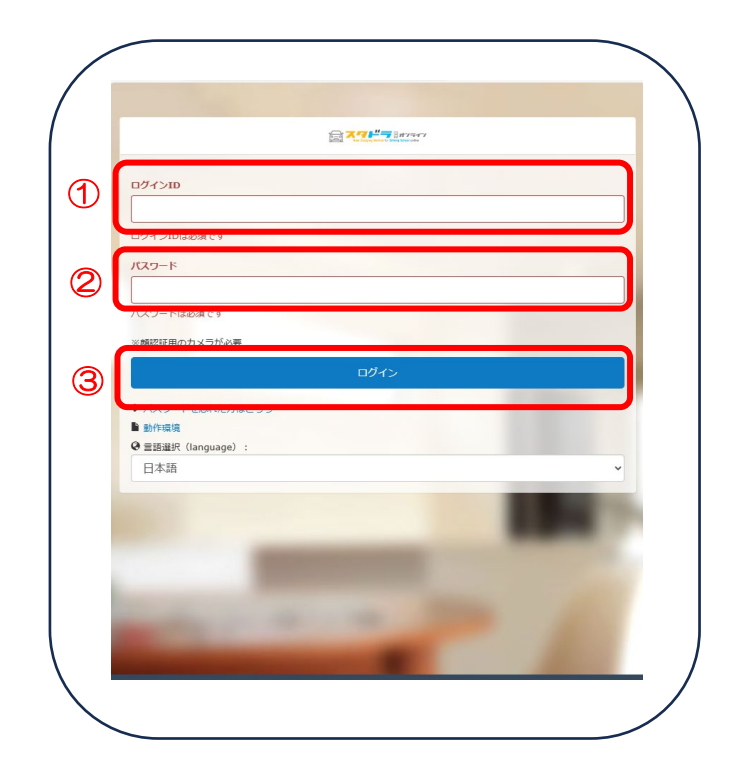

初回アクセス時 顔認証のための撮影をします ※マスクは外して撮影してください。

(2回目以降のログイン時は顔認証をします)

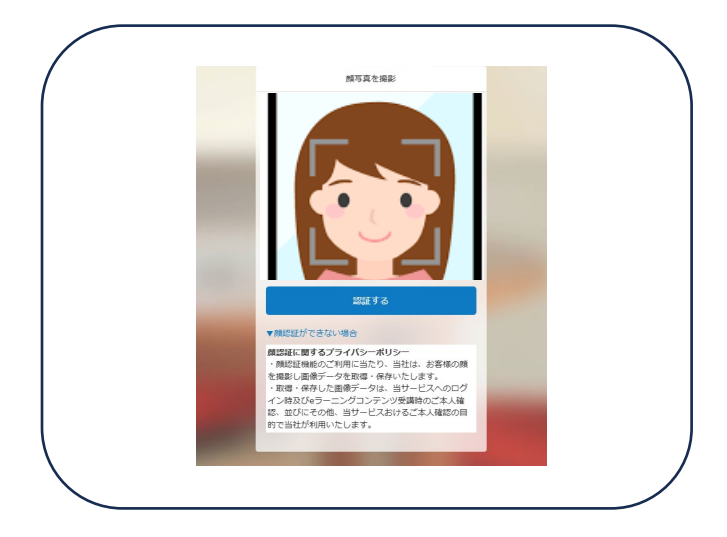

3.メールアドレス登録画面

①アドレスを登録します

②登録したメールアドレス宛に届いた認証用URLをタップして、ログイン画面に戻ります

③再度、ID・パスワードを入力し顔認証を行います

④誓約書をよく読んで「同意して進む」をタップします

## 4.携帯電話の番号登録【必須】

①画面右上にある

をタップします

- ②「マイプロフィール編集」をタップします
- ③「プロフィール」をタップし入力します
- ④「変更する」をタップし登録完了します

## 5.受講手順

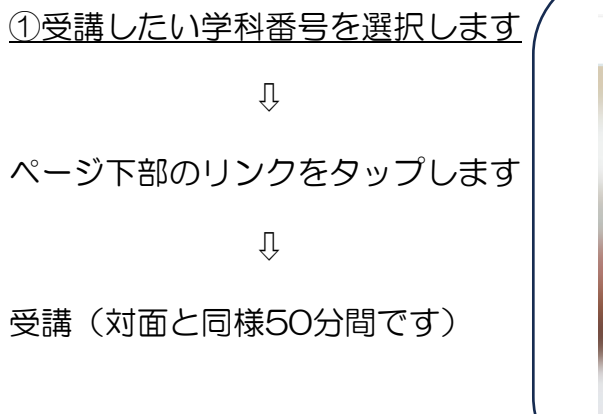

|                | 200<br>調座 お知らせ お問い合わせ |                      |
|----------------|-----------------------|----------------------|
| ·              |                       | カテゴリで探す              |
| <u>29</u> 訥座 見 |                       | ✓ 第一種 第一段<br>第一番 第一段 |
|                | ✿ 表示設定                |                      |
| 全9件            |                       | タグで探す                |
|                | 第一種 第一段階              | 必須                   |
| LLC) LLP       | 履修番号2 信号に従うこと         |                      |
| 信号に彼くと         | 政治                    | <u>地1≫4次況</u> で採9    |
| ٤٦             | 2023/10/18 17:18 -    | □ 汞爻請(0%)            |
| M1884 3        | 第一種 第一段階              | 修了(100%)             |
| 機識・標示などに従うこと   | 履修番号3 標識・標示などに従うこと    | 受講期間の過き              |
|                | <del>該</del> 紙        |                      |
|                | 2023/10/18 17:18 -    |                      |
| 履修委号 4         | 第一種 第一段階              |                      |

※受講中は顔認証します。認証されないと未受講となります。マスクを外して認証・受講してください。

※受講中は実際の講義と同様の環境で受けてください。飲食・喫煙禁止、着座となります。 学科教本を手元に準備し、記入しながら進めてください。

※周囲が暗すぎると認証しないことがあります。

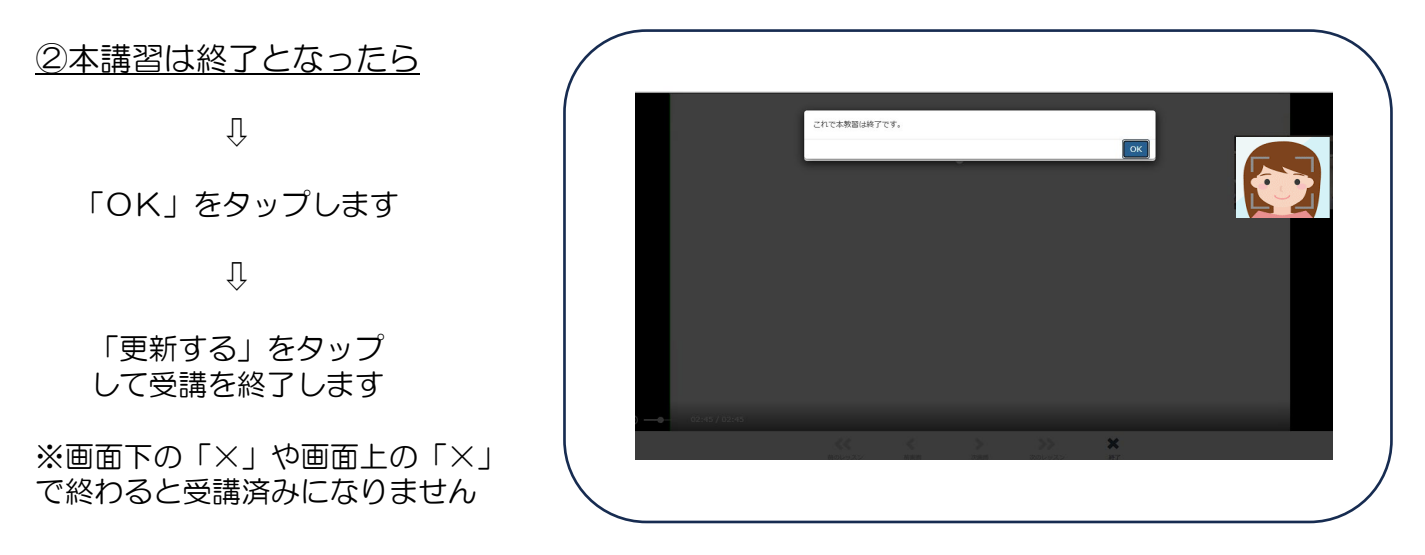

受講終了となったら画面に

✓ マークがつきます

※未受講となった学科は 再度受けなおしてください。

【重要】受講終了 ✓ マークが 付いた教程について教習指導員が 顔認証写真により受講状況の確認 検証を行います。その結果、受講 状況が不良のため未受講対象者と なれば再受講となります。

| 講座の修了率 4% -                              |                    |
|------------------------------------------|--------------------|
| 講座一覧                                     |                    |
|                                          | <b>♀</b> 表示設定      |
| 全21件                                     |                    |
| 2005年2<br>信号-2007<br>信号-2007<br>こと       | 第一種 第一段階           |
|                                          | 履修番号2信号に従うこと       |
|                                          | 2023/10/18 17:18 - |
| AFF##+3<br>(1)13 - (1)15<br>標識・標示などに従うこと | 第一種 第一段階           |
|                                          | 履修番号3 標識・標示などに従うこと |
|                                          | <b>必須</b>          |
|                                          | 2023/10/18 17:18 - |

## 6.その他

◎技能教習が第1段階のうちは学科教習(教程2~10)しか受講できません。 学科教習1段階は教程2から順番に受けてください。

- ◎修了検定合格後に第2段階の学科教習(教程15~26)、技能教習を受講できます。 学科教習2段階は教程15から26までは順番に受けてください。 学科教習教程25・26は先行学科のため他の学科の受講とは別にできるだけ早めに受講してください。
- ●1日に受講する学科教習は3時間までを推奨しています。
- ●検定を受ける3日前までには学科教習をすべて終了してください。
- ●学科教習1段階終了 ⇒ 効果測定(満点様)、学科教習2段階終了 ⇒ 効果測定(満点様)を受講してください。 自動二輪免許取得中の方は第2段階の学科が終了してからになります。 モバイル効果測定は学科教習計画表の【テ】の時間に実施しています。教習所での受講となります。 模擬テスト、一問一答はご自宅で勉強できます。
- ●第2段階の学科教習教程11は担当指導員が技能教習とセットで行う学科のため予約は必要ありません。
- ●第2段階の<u>教程12・13・14(応急救護)は対面学科ですので予約が必要です。</u> 普通免許取得中の方は仮免許学科試験合格後に予約を受け付けます。 自動二輪免許取得中の方は第2段階の技能教習に入り次第予約を受け付けます。受付に申し出て下さい。
- ●携帯の操作、充電切れ、通信切れ、カメラのオフなども未受講対象となりますので特に注意して ください。
- ●「お問い合わせ」からの学科に関する質問は担当指導員が返答します。 返答に時間がかかる場合があります。
- ●一度履修した学科は自由に見直し(一時停止、早送り、巻戻し)ができます。